## Standort Gerätehaus/Wache/... an falscher Position

Auf der Karte befindet sich das Symbol für das Gerätehaus an der falschen Stelle.

## Schritt-für-Schritt-Anleitung

Nutzer Mit Verwaltungsrechten können die Adresse sowie die Geo-Position des Standorts ändern.

- 1. In einem Browser Anmelden und in die Verwaltung gehen: Konto: Kontakt- & Vertragsdaten, dort auf das Kartensymbol Rechts neben der Adresse: oder https://www.divera247.com/localmanagement/address.html
- 2. Im Tab Anschrift können Sie nun die Adresse Ändern, im Tab Geo-Position eben diese.

## Verwandte Artikel

- Dashboards
- Lichter anschalten mittels Android Ereignis (IFTTT)
- Monitor-App Installationshinweise
  Monitor-App Download
- iOS Download im App Store